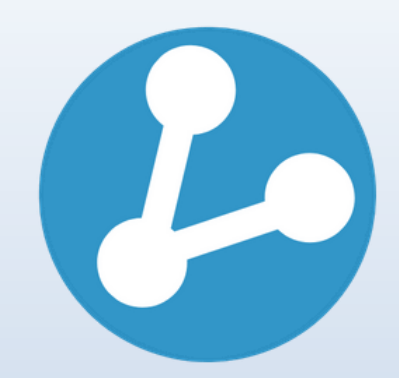

# **GENESIS FLEX SDN BHD**

PATIENT WORKFLOW FOR OPTOMETRY CLINIC

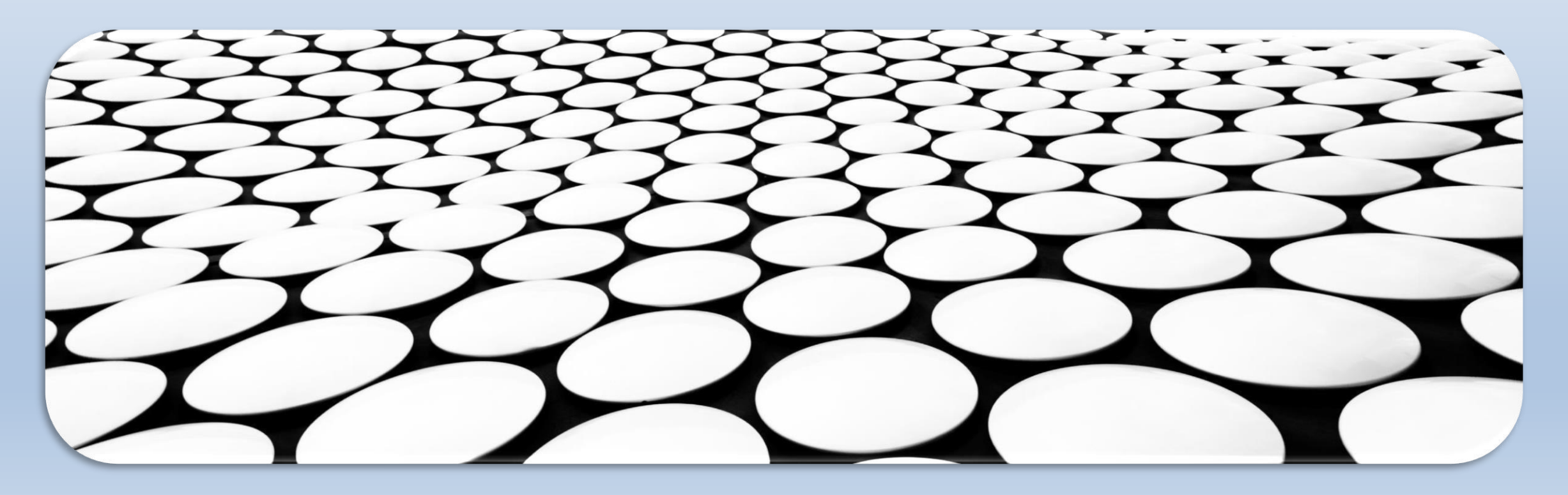

## **1. PATIENT ARRIVING AT THE CLINIC**

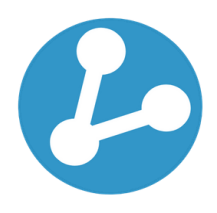

The receptionist/clerk are required to check the patient's details in the G-Flex system by using either these 2 identifications:

#### **E-Member Card**

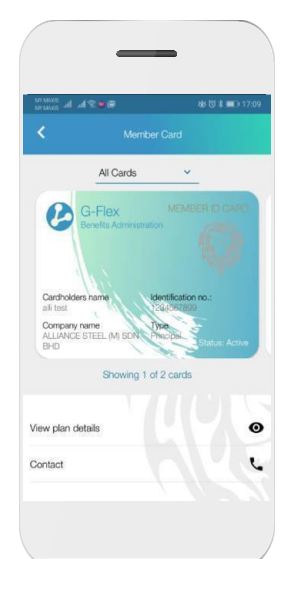

#### **Identification Card**

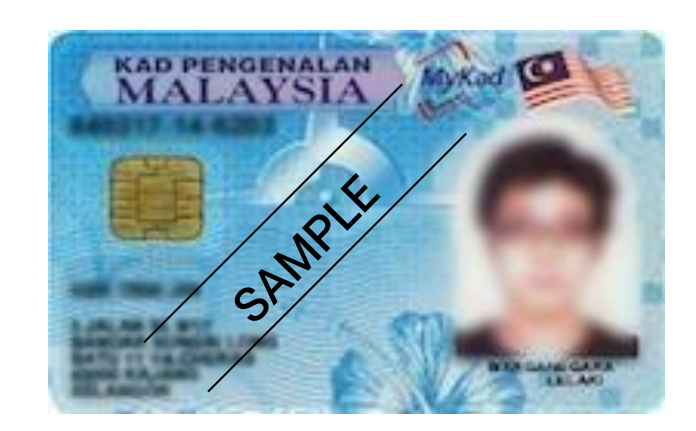

#### 2. LOGIN INTO THE SYSTEM

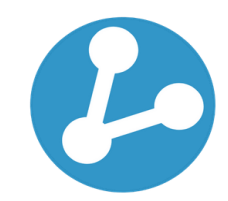

- Please head over to our website, <u>www.gflex.com.my</u> to access our login portal.
- Once you're at the login portal, you can go to the top right corner to key in your username & password.
- Please use your branch code as your username and use 123 as your first-time login password.
- If you're unable to login using your login credentials, please reach out to G-Flex for assistance or inquiries at 03 3382 1457.

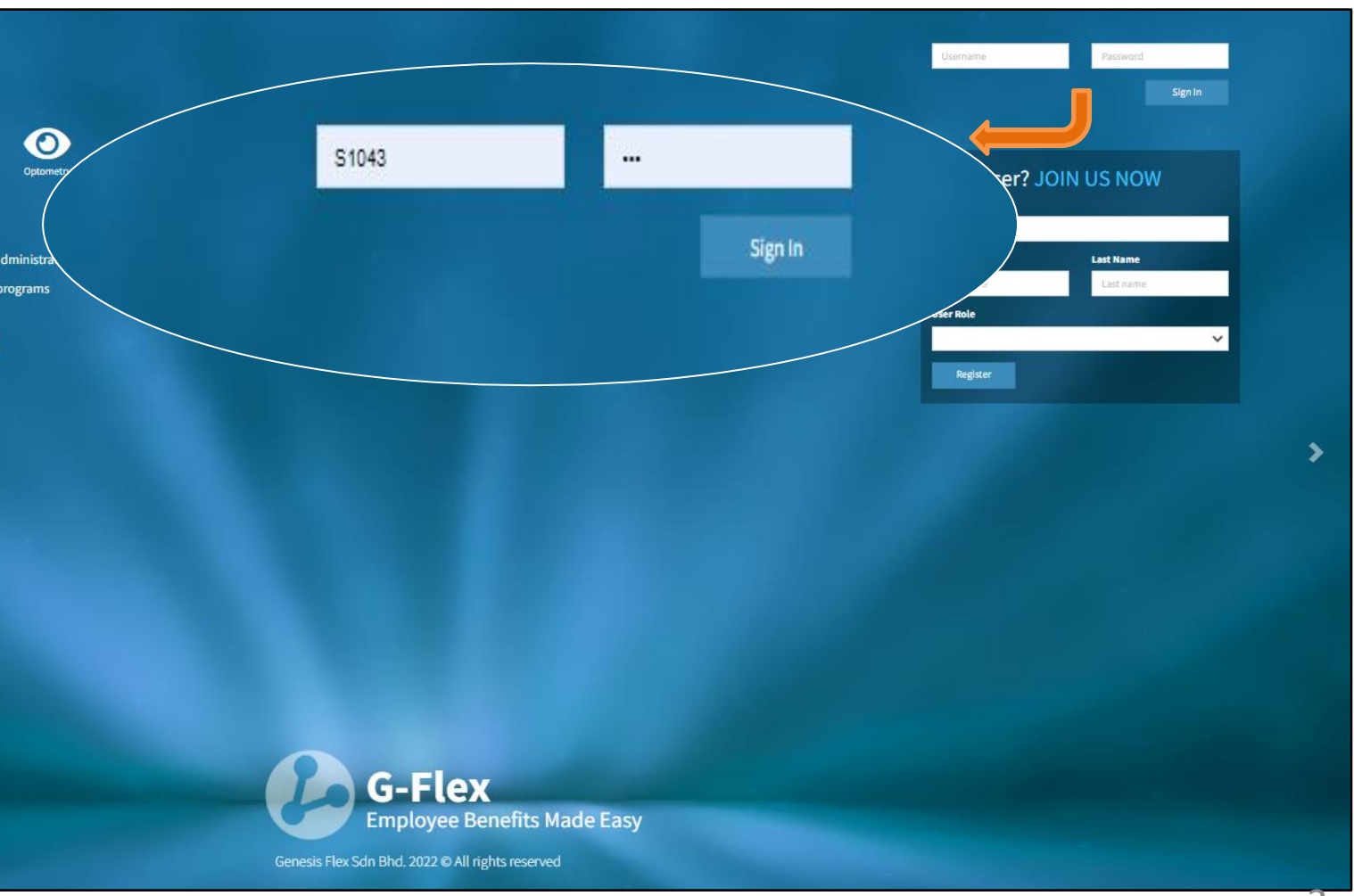

#### **3. PATIENT'S REGISTRATION**

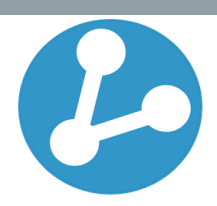

| GenesisFlex          | =              |             |               |             |            |                 |                |     |                                  |                               |          | 3            |           |          |
|----------------------|----------------|-------------|---------------|-------------|------------|-----------------|----------------|-----|----------------------------------|-------------------------------|----------|--------------|-----------|----------|
| MAIN NAVIGATION      | Patients       | List        |               |             |            |                 |                |     |                                  |                               |          |              | Back      | ĸ        |
| 🐣 Notifications      | G Total : 3719 |             |               |             |            |                 |                |     |                                  |                               |          |              |           | <u> </u> |
| 🐣 Users              |                |             |               |             |            |                 |                |     |                                  |                               |          |              |           |          |
| Patients             |                |             |               |             |            |                 |                |     |                                  |                               |          |              | + Add New |          |
| Register Patient     |                |             |               |             |            | G-Flex          |                | •   | Filter patients by name, I/C, pa | assport number, or patient ID |          |              | Submit    |          |
| Submit Claim         | No P           | atient Name | NRIC / Passpo | rt Age      | e Gender   | Dependent Type  | Principle Name |     | Principle NRIC                   | Payor Class                   | Status   | Plan Status  | Action    |          |
| 🔹 Tele Medicine      |                |             |               |             |            |                 |                |     |                                  |                               |          |              |           |          |
| Tele-medicine        |                |             |               |             |            |                 |                |     |                                  |                               |          |              |           | ſ        |
| Merchant Maintenance |                |             |               |             |            |                 |                |     |                                  |                               |          |              |           | ſ        |
| Corporate Invoices   |                |             | *             | After logir | i, the sys | tem will redire | ect            | •   |                                  | •                             |          | C            |           |          |
| Invoices             |                |             |               | you to t    | ne land    | ling page th    | lat            | **  | You car                          | n directly                    | search   | for          |           | ſ        |
| 🏶 Supplier List      |                |             | <b>→</b>      | enable yo   | u to regis | ster the patien | ιι.            |     | patient's                        | details t                     | nrougn   | this         |           |          |
| Diagnosis List       |                |             | *             | Altornativ  |            | may accoss t    | ho             |     | search bo                        | ox after logir                | 1.       |              |           | ſ        |
| Medication List      |                |             | •••           |             | Dationt    | nage by clicki  | ng             | *   | Vou can                          | soarch t                      | ·ho pati | ont's        |           |          |
| Treatment List       |                |             |               | this tab    | ratient    | page by clickli | ing            | ••• | dotails b                        | v using the                   | ne pau   | ents<br>o or |           |          |
| Investigation List   |                |             |               |             |            |                 |                |     |                                  | vithout da                    | ch halli | and          |           |          |
| inventory Control    |                |             |               |             |            |                 |                |     |                                  | and click                     | tha hi   | itton        |           |          |
| Expenses             |                |             |               |             |            |                 |                |     | Submit                           |                               | UIE DU   |              |           |          |
| 🔁 Report             |                |             |               |             |            |                 |                |     | Submit.                          |                               |          |              |           |          |
| Drug Revenue Report  |                |             |               |             |            |                 |                |     |                                  |                               |          |              |           |          |

#### 4. CHECKING PATIENT'S ELIGIBILITY & COVERAGE

|                               | Back                                                    |
|-------------------------------|---------------------------------------------------------|
|                               | + Add New                                               |
|                               | Submit                                                  |
| Action                        |                                                         |
| Register Log                  |                                                         |
|                               |                                                         |
| ection<br>er it is<br>gister' |                                                         |
|                               |                                                         |
|                               | Action<br>Register Log<br>ection<br>er it is<br>gister' |

#### 4. CHECKING PATIENT'S ELIGIBILITY & COVERAGE

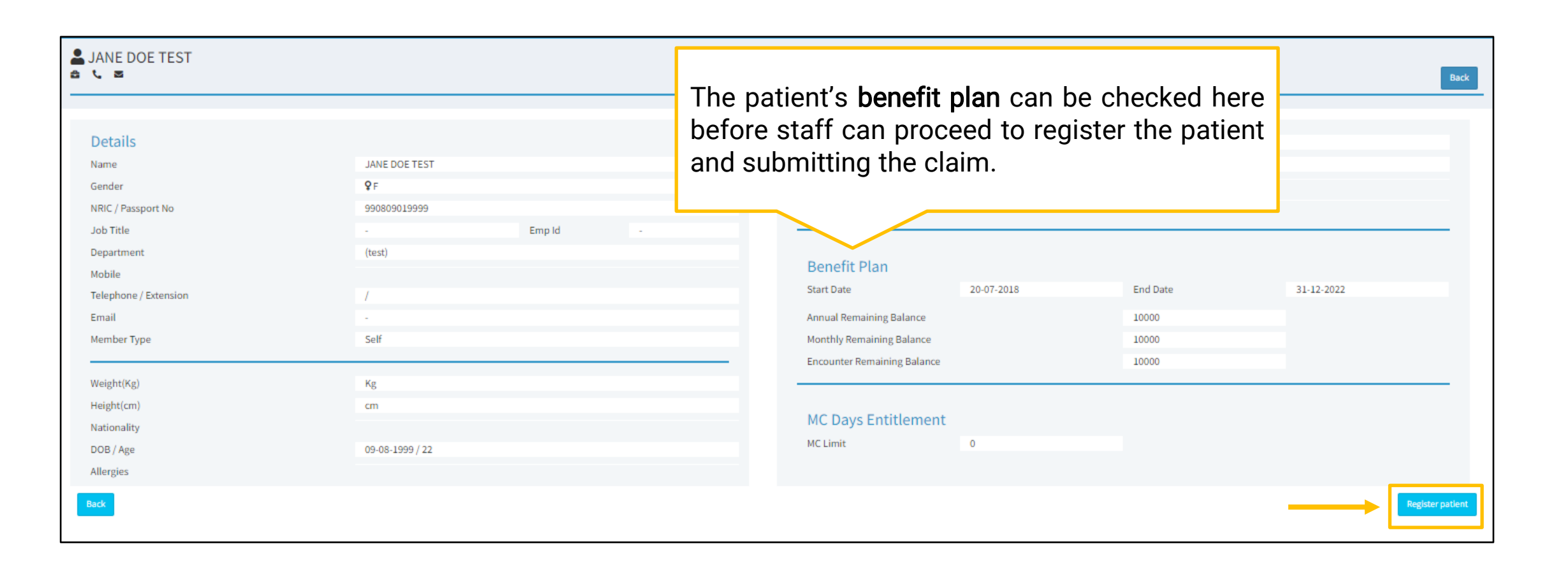

## 4. CHECKING PATIENT'S ELIGIBILITY & COVERAGE

| GenesisFlex            | ≡                       |                            |                            |                     |          | ID 👰       |              |  |
|------------------------|-------------------------|----------------------------|----------------------------|---------------------|----------|------------|--------------|--|
| MAIN NAVIGATION        | LANE DOE TEST           |                            |                            |                     |          |            |              |  |
| all Notifications      |                         |                            | Back                       |                     |          |            |              |  |
| 🚢 Users                |                         |                            |                            |                     |          |            |              |  |
| Patients               | Details                 | Optical is subject to RM30 | 00 per person per annum fo | or                  |          |            |              |  |
| 🚢 Tele-medicine        | Name                    |                            |                            |                     |          |            |              |  |
| 🚔 Merchant Maintenance | Gender Ok, I understand |                            |                            |                     |          |            |              |  |
| Corporate Invoices     | Job Title               | -                          | Emold                      |                     |          |            | _            |  |
| 🗎 Invoices             | Department              | (test)                     | Restriction note           | will pop-up for a   |          |            |              |  |
|                        | Mobile                  |                            | certain patients           | with limit to the   | End Date | 31-12-2022 |              |  |
| Diagnosis List         | Telephone / Extension   |                            | treatment/item             | obtained Kindly     | 10000    |            |              |  |
|                        | Member Type             | Self                       | note before clickir        | 10000               |          |            |              |  |
|                        |                         |                            |                            | ig the button.      | 10000    |            |              |  |
| Treatment List         | Weight(Kg)              | Kg                         |                            |                     |          |            | _            |  |
| Investigation List     | Height(cm)              | cm                         |                            | MC Dave Entitlement |          |            |              |  |
| 💼 Inventory Control    | Nationality             |                            |                            | MC Days Entitlement |          |            |              |  |
| Expenses               | DOB / Age               | 09-08-1999 / 22            |                            |                     |          |            |              |  |
| 🙆 Report               | Allergies               |                            |                            |                     |          |            |              |  |
| 🙆 Drug Revenue Report  | Back                    |                            |                            |                     |          | Regi       | ster patient |  |

# C

# 5. PATIENT'S MEDICAL TREATMENT

- After the staff managed to register the patient, they can now proceed to treat the patient according to the
  optometry's treatment workflow.
- Please note that in an event that the staff are unsure whether the treatment given is covered under G-Flex or not, please proceed to call the G-Flex 24 hours hotline at 019 621 0457 so that we may seek approval from the client for the procedure or treatment.
- For the claim submission process, staff can refer to the G-Flex Merchant Web App User Guide manual for further clarification. Please be informed that all panel providers are given 3-day submission period to submit the claim via the G-Flex portal. Should the clinic miss the deadline, please call the G-Flex 24 hours hotline at 019 621 0457 for assistance.

#### 6. CLAIM SUBMISSION PROCESS

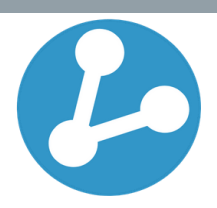

| GenesisFlex                          | ≡                                              |                 |          |             |           |            |         |             |                                              |            |              |                      | 9 👰                 |
|--------------------------------------|------------------------------------------------|-----------------|----------|-------------|-----------|------------|---------|-------------|----------------------------------------------|------------|--------------|----------------------|---------------------|
| MAIN NAVIGATION                      | Patient                                        | Patient Listing |          |             |           |            |         |             |                                              |            |              |                      |                     |
| 😬 Notifications                      | Patient L                                      | Patient Listing |          |             |           |            |         |             |                                              |            |              |                      |                     |
| 🖶 Users                              |                                                |                 |          |             |           |            |         |             |                                              |            |              |                      |                     |
| E Patients <                         | All                                            |                 | •        | Accepted    |           | * All      |         | *           | Filter patients by name, I/C passport number | 21         |              | Submit               |                     |
| Register Patient                     | No                                             | Patient Name    | Age      | Gender      | Address   | Mobile     | Email   | Payor Class | Visit Date                                   | Visit Time | Status       | Booking Status       | Action              |
| 👛 Submit Claim                       | 1                                              | JANE DOE TEST   |          | F           |           |            |         | G-Flex      | 19-05-2022                                   | 14:51:32pm | Registered   | Accepted             | Add Note            |
| Tele Medicine Tele Medicine Call Log |                                                |                 |          |             |           |            |         |             |                                              |            |              |                      |                     |
| 🖶 Tele-medicine                      |                                                |                 | Δfter    | registrati  | on the    | system     | n will  |             |                                              |            | To access    | the claim            | submission          |
| Merchant Maintenance                 |                                                |                 | redirect | t vou to t  | he Patien | t l istinc |         |             |                                              |            | nage plea    | se click th          | e <b>'Add Note'</b> |
| Corporate Involces                   |                                                |                 | to subn  | nit the cla | aim       |            | , p. g. |             |                                              |            | page, pica   | button               |                     |
| Invoices                             | button.                                        |                 |          |             |           |            |         |             |                                              |            |              |                      |                     |
| 🗢 Supplier List                      | Alternatively, you may access the              |                 |          |             |           |            |         |             |                                              |            |              |                      |                     |
| Diagnosis List                       | Submit Claim page under Patients at ATTENTION! |                 |          |             |           |            |         |             |                                              |            |              |                      |                     |
| Medication List                      |                                                |                 | the left | side drop   | o-down m  | ienu.      |         |             |                                              |            |              | <b>.</b>             |                     |
| Treatment List                       |                                                |                 |          |             |           |            |         |             |                                              |            | Please be in | formed that          | all panel           |
| Investigation List                   |                                                |                 |          |             |           |            |         |             |                                              |            | providers ar | e given a <b>3-d</b> | ay claim            |
| 📄 Inventory Control                  |                                                |                 |          |             |           |            |         |             |                                              |            | submission   | period. Shou         | ld the clinic       |
| Expenses                             |                                                |                 |          |             |           |            |         |             |                                              |            | miss the cla | im, please ca        | all the G- Flex     |
| Report                               |                                                |                 |          |             |           |            |         |             |                                              |            | 24 hours ho  | tline for assi       | stance.             |
| Drug Revenue Report                  |                                                |                 |          |             |           |            |         |             |                                              |            |              |                      |                     |

### 6. CLAIM SUBMISSION PROCESS

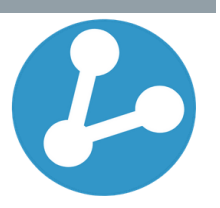

| GenesisFlex          |                                                                   | ත 👨                 |
|----------------------|-------------------------------------------------------------------|---------------------|
| MAIN NAVIGATION      | Claims                                                            |                     |
| Notifications        |                                                                   |                     |
| 🚢 Users              | New Note                                                          |                     |
| Patients             | Encounter Li Optical is subject to RM300 per person per annum for |                     |
| 🚢 Tele-medicine      | RM 10,000. corrective spectacles and contact lenses only.         |                     |
| Merchant Maintenance | Ok, I understand                                                  |                     |
| Corporate Invoices   | Diagnosis                                                         |                     |
| 🗎 Invoices           | Restriction note will pop-up for a                                |                     |
| 分 Supplier List      | certain patients with limit to the                                | · · ·               |
| Diagnosis List       | treatment/item obtained. Kindly                                   |                     |
| Redication List      | note before submitting the claim.                                 |                     |
| 💧 Treatment List     | Charge Item  Eve Wear  Description  No of Units Unit Price /R     | M) Total Price (PM) |
| Investigation List   |                                                                   |                     |
| 💼 Inventory Control  | Serect V                                                          |                     |
| Expenses             |                                                                   |                     |
| Report               | Payment                                                           |                     |
| Drug Revenue Report  | - Ayment                                                          |                     |
|                      | Charge Item 0.00                                                  |                     |
|                      |                                                                   | Generate Invoice    |

| 6. CLAIM SUB                                                       | MISSION PROCESS                                   | 6                                                   |                         |                                                                                                    |
|--------------------------------------------------------------------|---------------------------------------------------|-----------------------------------------------------|-------------------------|----------------------------------------------------------------------------------------------------|
| Claims                                                             | Staff can start the claim sul<br>data into the fo | bmission process by inserting<br>ollowing sections. |                         |                                                                                                    |
| New Note<br>Encounter Limit<br>RM 10,000.00<br>Diagnosis<br>Select | Attending Optician                                |                                                     |                         | Diagnosis section<br>is <b>preloaded</b> with<br>several items<br>which can chosen<br>from the drop-<br>down menu upon<br>clicking. |
| Charge Item Eye Wear Payment Charge Item                           | Description                                       | No of Units     Unit Price (RM)     Total Price     | (RM) + Generate Invoice | The <b>+</b> button is to<br>be used whenever<br>there is more item<br>to add.                                                      |

#### 6. CLAIM SUBMISSION PROCESS

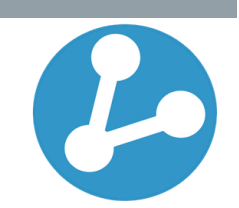

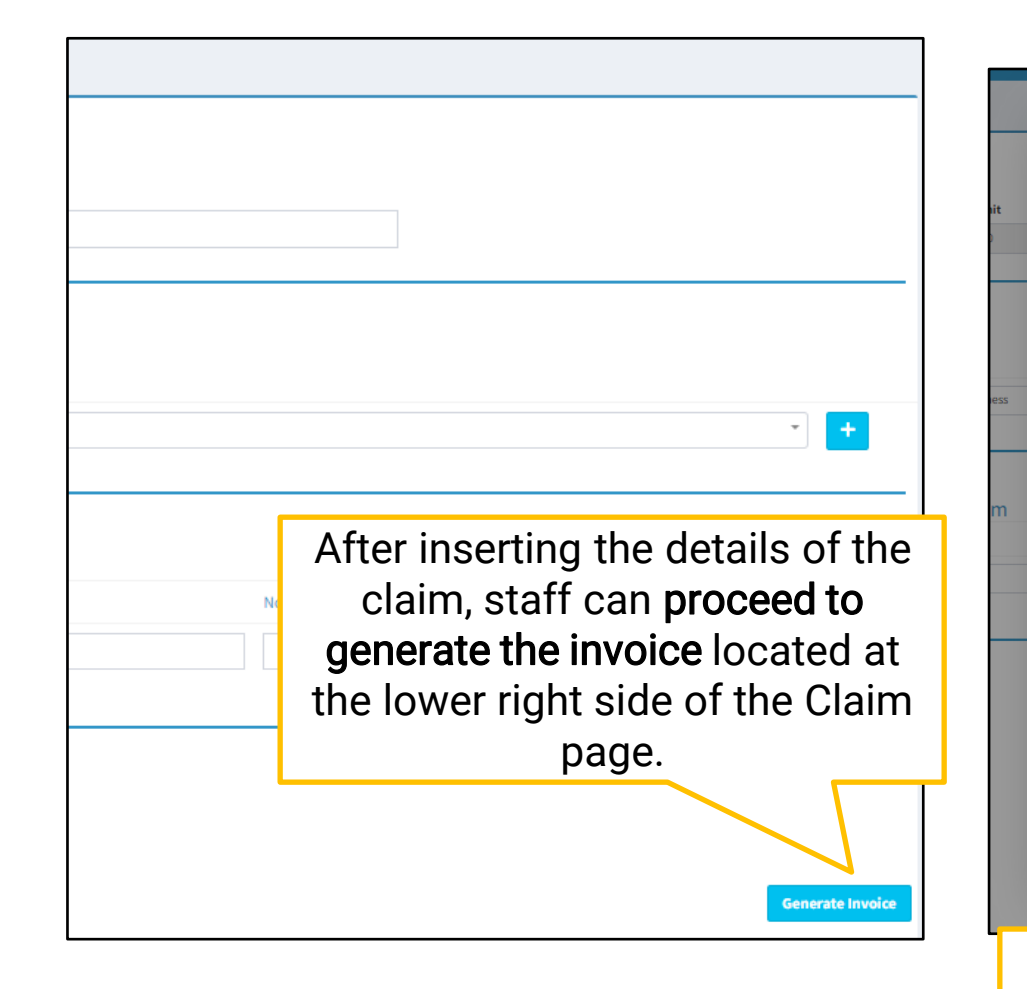

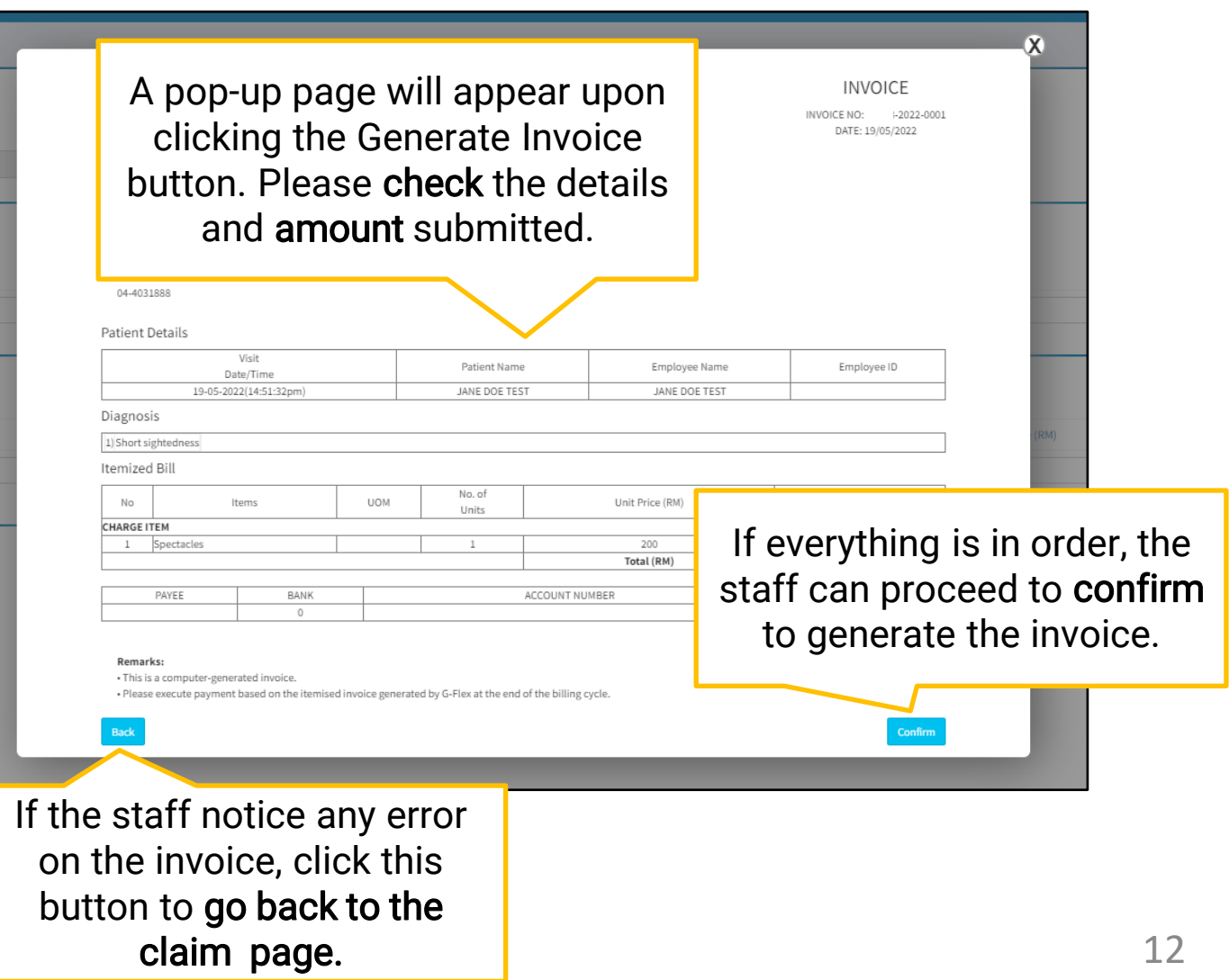

### 6. INVOICES

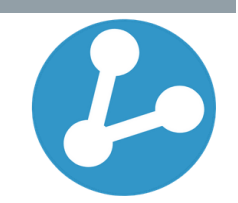

| GenesisFlex            | ≡                                                                                                    | න 👰                   |  |  |  |  |  |  |
|------------------------|----------------------------------------------------------------------------------------------------|-----------------------|--|--|--|--|--|--|
| MAIN NAVIGATION        | Invoices                                                                                                    | Back                  |  |  |  |  |  |  |
| 🐣 Notifications        | 🕼 Total : 0                                                                                                    |                       |  |  |  |  |  |  |
| 📇 Users                |                                                                                                    | Culur II              |  |  |  |  |  |  |
| E Patients <           | All Type Status III-05-2022 III-05-2022 III-05-2022 Hitter Patients by Invoice No. or Name or Passport/NRIL NO          | Submit                |  |  |  |  |  |  |
| 📇 Tele-medicine        | No Invoice Number Patient Name Passport/NRIC No Corporate name Visit Date Visit Time Total (RM) Payor Type Claim Status | Payment Status Action |  |  |  |  |  |  |
| 🚔 Merchant Maintenance | No result                                                                                                    |                       |  |  |  |  |  |  |
| Corporate Invoices     | After confirming the claim submission on the                                                                            |                       |  |  |  |  |  |  |
| ê Invoices             | previous page, the claim is automatically sent to G-                                                                    |                       |  |  |  |  |  |  |
| 🕸 Supplier List        | Flex for processing.                                                                                                    |                       |  |  |  |  |  |  |
| Diagnosis List         |                                                                                                    |                       |  |  |  |  |  |  |
| Medication List        | The list of invoices submitted can be viewed at the                                                                     |                       |  |  |  |  |  |  |
| 👌 Treatment List       | Invoices menu at the left side of the portal.                                                                           |                       |  |  |  |  |  |  |
| Investigation List     |                                                                                                    |                       |  |  |  |  |  |  |
| inventory Control      |                                                                                                    |                       |  |  |  |  |  |  |
| Expenses               |                                                                                                    |                       |  |  |  |  |  |  |
| Report                 |                                                                                                    |                       |  |  |  |  |  |  |
| Drug Revenue Report    |                                                                                                    |                       |  |  |  |  |  |  |

# 7. INQUIRY

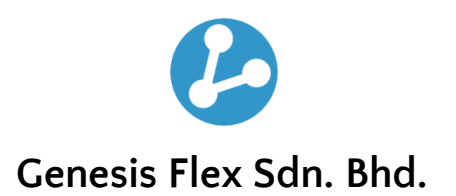

No. 3, Jalan Istana,
 Amverton Business Centre,
 41000 Klang, Selangor.

03 - 3382 1457019 - 621 0457

<u> info@gflex.com.my</u>

] <u>www.gflex.com.my</u>

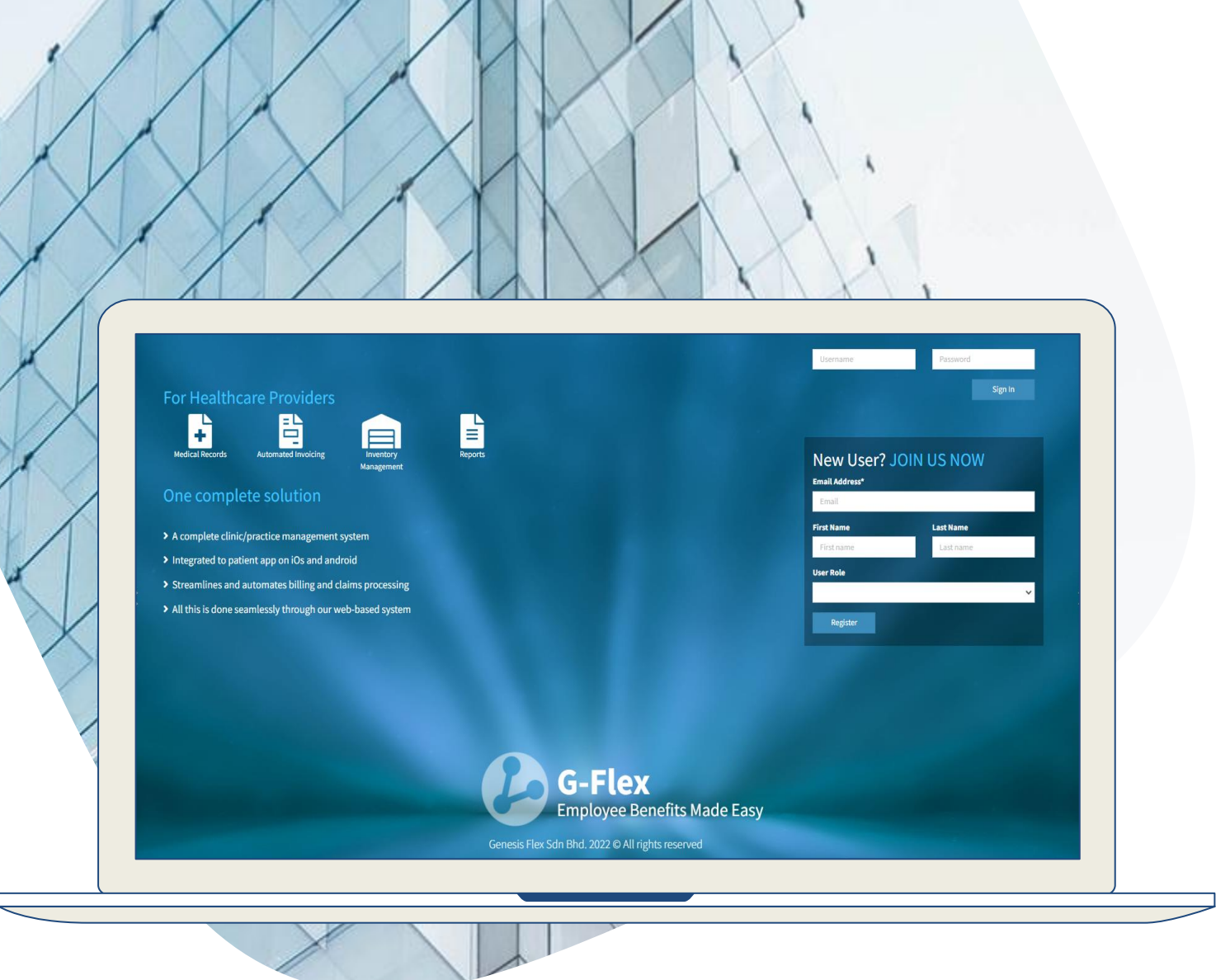